# **ZOOM** organizer cheat sheet

# Install and download

#### get started

Before you can use Zoom, install the **Zoom Client** for your device. Go to: https://zoom.us/support/download and click **Download** in the footer. Download the Zoom Client for Meetings.

# log in and set up

### zoom client (recommended)

- 1. Once the Zoom Client for Meetings is installed, click the **Sign In** button.
- Click Sign In (credentials provided ahead of time) Log in Email looks like: groupmeeting@alliancefoundationtrials.org

## meeting controls

#### audio

After joining or starting a meeting, you can join audio by phone or by computer.

Choose Join Audio by Computer to connect your computer's speaker and microphone to the Zoom meeting. You can test your audio connection before joining by clicking the **Test** Computer Audio link.

#### video

- 1. Before or during a meeting, click **Settings** in the Zoom app menu.
- 2. Click on the **Video** tab to preview your camera or click the drop-down arrow to choose a different camera.
- 3. During a meeting, click **Video** in the meeting toolbar to start or stop your video.

## invite and manage participants

During a meeting, click **Invite** to send the meeting information to more participants by email, Zoom chat, phone, or room system.

If you're a meeting host, you can manage participants (mute/unmute, control meeting entries, etc.) Attendees can only view other participants

## webportal(https://zoom.us/signin)

1. If you have an account, log in with your group meeting email and password.

2. Log in Email looks like: groupmeeting@alliancefoundationtrials.org

#### share screen

- 1. After selecting **Share Screen** located in your meeting toolbar, you can choose to share your desktop, an individual application/window, or start a whiteboard.
- 2. During your screen share, select **Annotate** to use screen share tools for drawing, pointing, etc.
- 3. Any attendee in your meeting can start annotating on a shared screen. The attendee can access **Annotate** in the upper meeting toolbar.

#### chat

- 1. Click **Chat** to instant message with other participants while in the meeting.
- 2. In the **Chat** panel, click the dropdown to select if you want the message to go to everyone in the meeting or a single participant.

#### record meeting

- 1. If you're a host, you can record the meeting. Click **Record** in the meeting toolbar.
- 2. Click the arrow on the **Record** icon to choose to save the recording to the cloud or to your computer.
- 3. Access your cloud recordings from the web portal under **Recording.**

Each meeting has an assigned facilitator host to answer basic questions. They have a number for IT support. If you are not currently in a meeting, contact AFT Help Desk at Techsupport@alliancefoundationtrials.org